# Pour utilisateur

# Guide d'utilisation ou paramétrage

SoftWebPlus

| Nom complet :      | SWP_GUI_001_Utilisation_U_v1.1         |                     |            |
|--------------------|----------------------------------------|---------------------|------------|
| Rédacteur :        | Frédéric Marion et Jennifer J. Turgeon | Statut :            | Approuvée  |
| Réviseur contenu : | Sophie Tremblay                        | Entrée en vigueur : | 2022-08-16 |
| Réviseur qualité : | Jennifer J. Turgeon                    | Publication :       | 2022-08-16 |
| Approbateur :      | Steve Bellehumeur                      | Expiration :        | 2023-08-16 |

Centre d'Opérationnalisation - Système d'Information de Laboratoire 800, boulevard Chomedey Laval (Québec) H7V 3Y4 <u>CO-SIL.cissslav@ssss.gouv.qc.ca</u> © CO-SIL, 2022 Une publication du :

Centre d'Opérationnalisation - Système d'Information de Laboratoire 800, boulevard Chomedey Laval (Québec) H7V 3Y4 <u>CO-SIL.cissslav@ssss.gouv.qc.ca</u> © CO-SIL, 2022

Ce document est la propriété du Centre d'opérationnalisation — Système d'information de laboratoire (CO-SIL) sous la gouvernance du ministère de la Santé et des Services sociaux (MSSS). Ce document est à l'usage strict des personnes pour lesquelles il est destiné. Les personnes ayant droit d'usage de ce document sont toutes personnes employées ou mises sous contrat par un établissement du réseau de la santé et des services sociaux (RSSS) et dont le travail est en lien avec le déploiement du Système d'information de laboratoire provincial (SIL-P) du RSSS.

Toute personne d'une organisation tierce ayant une entente contractuelle avec un établissement du RSSS peut partager ce document avec les personnes jugées pertinentes dans son organisation dont le travail est en lien avec la réalisation du déploiement du SIL-P. Tout partage à l'extérieur de cette organisation tierce doit être autorisé par le CO-SIL, au préalable.

Le contenu de ce document doit rester confidentiel et est réservé à l'usage des personnes visées seulement. La reproduction ou l'utilisation de contenu pour des desseins autres qu'en lien avec le déploiement du SIL-P sont strictement interdites, sans l'autorisation expresse du CO-SIL.

Les informations contenues dans ce document sont modifiables sans préavis et ne représentent aucun engagement de la part du CO-SIL.

Le genre masculin utilisé dans ce document désigne aussi bien les femmes que les hommes.

| Version | Intervenant                            | Modification                                                                                                 | Date                     |
|---------|----------------------------------------|----------------------------------------------------------------------------------------------------|--------------------------|
| ۵1      | Frédéric Marion<br>Jennifer J. Turgeon | Rédaction du document                                                                                        | 2022-07-19<br>2022-08-15 |
| 0.2     | Sophie Tremblay                        | Révision contenu                                                                                             | 2022-08-15               |
| 0.3     | Jennifer J. Turgeon                    | Révision qualité                                                                                             | 2022-08-15               |
| 0.4     | Steve Bellehumeur                      | Approbation                                                                                                  | 2022-08-15               |
| 1.0     | Jennifer J. Turgeon                    | Entrée en vigueur et publication                                                                             | 2022-08-16               |
| 1.1     | Jennifer J. Turgeon                    | Correction du titre du document lié SWP_PON_001<br>Ajout du terme « Menu » aux titres des sections 4.1 à 4.6 | 2022-08-17               |
| 1.2     | Jennifer J. Turgeon                    | Ajout du tableau VI : champs de l'interface d'ajout d'un usager.                                             | 2022-08-29               |

# Historique des versions et modifications :

# Table des matières

| Lé | gende   | des figures                                              | iv  |
|----|---------|----------------------------------------------------------|-----|
| Lé | gende   | des tableaux                                             | . v |
| In | dex des | s abréviations                                           | . v |
| 1  | Intro   | duction                                                  | . 1 |
|    | 1.1     | But                                                      | . 1 |
|    | 1.2     | Portée                                                   | . 1 |
|    | 1.3     | Objectifs                                                | . 1 |
|    | 1.4     | Documents liés                                           | . 1 |
| 2  | Rôle    | de SoftWebPlus dans le processus de laboratoire          | . 2 |
| 3  | Accè    | es à l'application                                       | . 3 |
|    | 3.1     | Différentes stratégies de sécurité sont mises en place : | . 3 |
|    | 3.2     | Formation ENA préalable à l'octroi des accès             | . 4 |
|    | 3.3     | Connexion à l'application                                | 5   |
|    | 3.4     | Sélection de l'emplacement de connexion                  | . 6 |
| 4  | Men     | us et fonctions de l'application                         | . 6 |
|    | 4.1     | Menu Patients                                            | . 6 |
|    | 4.2     | Menu Saisie des requêtes                                 | . 7 |
|    | 4.2.1   | Création ou sélection du dossier de l'usager             | . 7 |
|    | 4.2.2   | 2 Champ « Clinique »                                     | . 8 |
|    | 4.2.3   | B Champ « Demandé par »                                  | . 9 |
|    | 4.2.4   | Champ « Priorité »                                       | . 9 |
|    | 4.2.5   | 6 Champ « Nº de séjour »                                 | . 9 |
|    | 4.2.6   | Champ « Copie conforme »                                 | . 9 |
|    | 4.2.7   | Section du prélèvement                                   | . 9 |
|    | 4.2.8   | Champ « Tests »                                          | . 9 |
|    | 4.2.9   | Questions obligatoires à la saisie                       | 10  |
|    | 4.3     | Menu Prélèvements                                        | 11  |
|    | 4.3.1   | Onglet Liste de prélèvement                              | 11  |
|    | 4.3.2   | 2 Onglet Liste de prélèvement en lot                     | 12  |
|    | 4.3.3   | Onglet Expédition                                        | 12  |
|    | 4.3.4   | Onglet Manifestes                                        | 13  |
|    | 4.4     | Menu Requêtes                                            | 13  |
|    | 4.4.1   | Options                                                  | 14  |

| 4 | .5    | Menu Résultats                                      | 15 |
|---|-------|-----------------------------------------------------|----|
|   | 4.5.1 | Interface de la consultation des résultats          | 15 |
|   | 4.5.2 | Afficher les détails et les résultats de la requête | 16 |
|   | 4.5.3 | Afficher les tendances                              | 16 |
| 4 | .6    | Menu Rapports                                       | 16 |
|   | 4.6.1 | Statut du spécimen                                  | 16 |
|   | 4.6.2 | Statut du manifeste                                 | 17 |
|   | 4.6.3 | Résultats                                           | 17 |
| 5 | Cond  | lusion                                              | 18 |
| 6 | Réfé  | rences                                              | 18 |

# Légende des figures

| Figure 1 : Processus de laboratoire                                                                  |
|----------------------------------------------------------------------------------------------------|
| Figure 2 : Champs de recherche de la Saisie des requêtes7                                            |
| Figure 3 : Menu Saisie des requêtes > Nouvelle requête7                                              |
| Figure 4 : Questions obligatoires à la saisie des requêtes10                                         |
| Figure 5 : Menu Prélèvements > Liste de prélèvement11                                                |
| Figure 6 : Imprimer la liste de prélèvements (Menu Prélèvements > Liste de Prélèvement)              |
| Figure 7 : Imprimer toutes les étiquettes de spécimens (Menu Prélèvements > Liste de Prélèvement) 11 |
| Figure 8 : Actions individuelles disponibles (Menu Prélèvements > Liste de Prélèvement)              |
| Figure 9 : Menu Prélèvements > Liste de prélèvement en lot                                           |
| Figure 10 : Menu Prélèvements > Expédition                                                           |
| Figure 11 : Menu Prélèvements > Manifestes                                                           |
| Figure 12 : Menu Requêtes                                                                            |
| Figure 13 : Options générales du menu Requêtes14                                                     |
| Figure 14 : Options individuelles du menu Requêtes                                                   |
| Figure 15 : Menu Résultats                                                                           |
| Figure 16 : Détails des résultats de la requête 16                                                   |
| Figure 17 : Menu Rapports > Statut du spécimen17                                                     |
| Figure 18 : Menu Rapports > Statut du manifeste                                                      |
| Figure 19 : Menu Rapports > Résultats 17                                                             |

# Légende des tableaux

| Tableau I : Processus de laboratoire                                                          | 2  |
|-----------------------------------------------------------------------------------------------|----|
| Tableau II : Modules de la formation ENA                                                      | 4  |
| Tableau III : Types d'emplacement de connexion                                                | 6  |
| Tableau IV : Champs de l'interface d'ajout d'un usager                                        | 7  |
| Tableau V : Résumé des autorisations de modification ou d'annulation de tests à partir de SWP | 15 |
| Tableau VI : Légende des icônes du menu Résultat                                              | 15 |

# Index des abréviations

#### ADT

| Système d'admission, départ et transfert6                               | R       |
|-------------------------------------------------------------------------|---------|
| CO-SIL                                                                  | RIT     |
| Centre d'opérationnalisation – Système d'information<br>de laboratoirei | R       |
| DCI                                                                     | RS      |
| Dossier clinique informatique3                                          | к<br>си |
| DMÉ                                                                     | SIL     |
| Dossier médical électronique3                                           | SII     |
| DRI                                                                     | S       |
| Direction des ressources informationnelles4                             | SN      |
| DSQ                                                                     | S       |
| Dossier santé Québec3                                                   | SN      |
| ENA                                                                     | S       |
| Environnement numérique d'apprentissage4                                | sw      |
| MSSS                                                                    | S       |
| Ministère de la Santé et des Services sociauxi                          | UR      |
| NDM                                                                     | U       |
| Numéro de dossier médical7                                              |         |
| PON                                                                     |         |
| procédure organisationnelle normalisée17                                |         |

# RAMQ Régie de l'assurance maladie du Québec ......7 M Réseau intégré de télécommunication multimédia .1, 3 SS Réseau de la santé et des services sociaux.....i Système d'information de laboratoire......1 .-P ystème d'information de laboratoire provincial ......i DE ystème de notification et distribution électronique...3 DÉ ystème de notification et distribution électronique...3 P oftWebPlus .....1 L Iniform Resource Locator, littéralement « localisateur

uniforme de ressource ».....5

### **1** Introduction

#### 1.1 But

L'application en ligne SoftWebPlus (SWP) est inclus dans la solution du SIL-P. Sa plateforme Web, ne nécessitant pas d'installation de logiciel localement, permet d'interagir avec le SIL-P depuis toute connexion sécurisée au Réseau intégré de télécommunication multimédia (RITM).

Son accessibilité et sa simplicité d'utilisation en font un outil tout désigné pour être déployé sur tous les postes de travail se trouvant hors des laboratoires du Québec.

Il est tout de même essentiel d'en assurer une utilisation sécuritaire et un paramétrage adapté au besoin du Québec.

#### 1.2 Portée

L'application permet d'informatiser le processus des requêtes de laboratoire pour le personnel clinique. Bien que son utilisation soit principalement prévue pour le corps médical, le paramétrage concerne davantage les pilotes SIL et CO-SIL.

#### **1.3 Objectifs**

- Comprendre le rôle de SWP dans le processus de laboratoire
- Connaitre les prérequis pour accéder à l'application
- Présenter l'application et son utilisation

#### **1.4 Documents liés**

SWP\_PON\_001\_Saisie et gestion des requêtes\_U

SWP\_PON\_002\_Enregistrement des informations liées au prélèvement\_U

SWP\_PON\_003\_Production et suivi d'un manifeste de transport\_U

SWP\_PON\_004\_Consultation des résultats\_U

SWP\_PON\_005\_Production de rapports\_U

SWP\_PON\_006\_Déclarer les non-conformités\_U

### 2 Rôle de SoftWebPlus dans le processus de laboratoire

SWP tient un rôle central entre les professionnels de la santé et le SIL-P dans le processus d'une demande d'analyse biomédicale par un laboratoire.

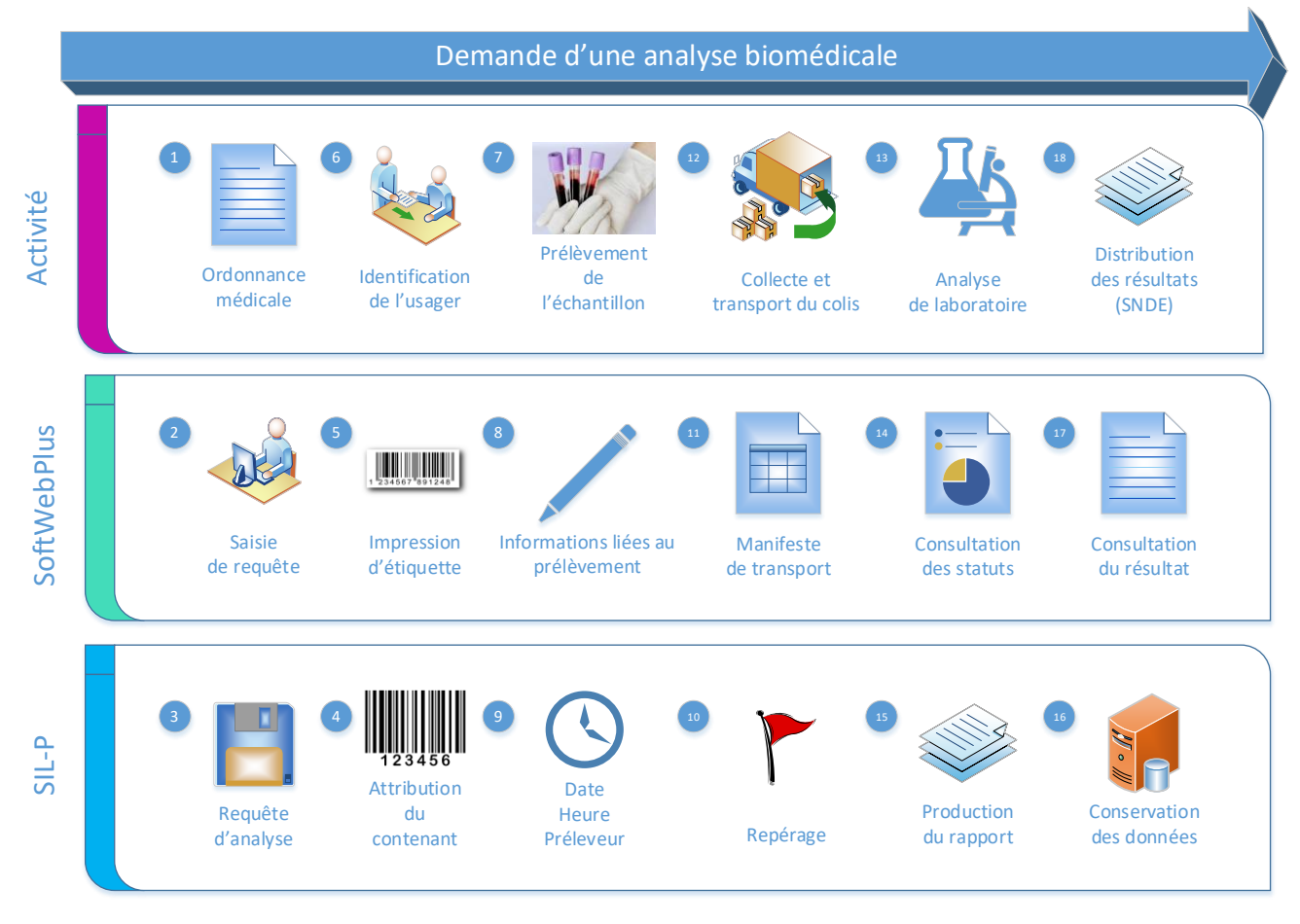

Figure 1 : Processus de laboratoire

Tableau I : Processus de laboratoire

| Étape | Description                                                                                                |
|-------|----------------------------------------------------------------------------------------------------|
| 1     | L'ordonnance médicale est rédigée par un prescripteur autorisé                                             |
| 2     | L'ordonnance est saisie dans SWP pour créer une requête d'analyse dans le dossier et le séjour de l'usager |
| 3     | La requête est enregistrée dans le SIL-P depuis SWP et les analyses commandées au laboratoire              |
| 4     | Le SIL-P détermine le type et la quantité de contenants requis pour la demande d'analyse                   |
| 5     | SWP utilise l'imprimante de codes à barres reconnue par le navigateur local pour imprimer les étiquettes   |
| 6     | La double identification de l'usager est comparée à celle retrouvée sur les étiquettes                     |
| 7     | Les étiquettes sont apposées sur les contenants en présence de l'usager                                    |

| Étape | Description                                                                                                    |
|-------|----------------------------------------------------------------------------------------------------|
| 8     | Les informations liées au prélèvement sont saisies dans SWP (date, heure et identification du préleveur)                                                                                                    |
| 9     | Les informations liées au prélèvement sont enregistrées et conservées dans la requête du SIL-P                                                                                                    |
| 10    | La fonction de repérage des échantillons du SIL-P permet de suivre leur cheminement dans le processus                                                                                                    |
| 11    | Un manifeste de transport incluant la liste des échantillons d'un colis peut être créé et imprimé dans SWP                                                                                                    |
| 12    | L'identité du transporteur effectuant la collecte du colis peut être saisie dans SWP associée au manifeste                                                                                                    |
| 13    | Le laboratoire vérifie l'intégrité des échantillons et effectue les analyses dans les délais prescrits                                                                                                    |
| 14    | Le statut du manifeste de transport et de la demande d'analyse est consultable dans SWP                                                                                                    |
| 15    | Le résultat des analyses est consigné par le SIL-P dans un rapport au format unique pour la province                                                                                                    |
| 16    | Toutes les informations en lien avec la demande d'analyse sont conservées dans le SIL-P                                                                                                    |
| 17    | SWP permet de visualiser différents rapports de résultats, de tendances ou administratifs                                                                                                    |
| 18    | Les résultats sont distribués par le Système de notification et distribution électronique (SNDÉ) aux<br>différents systèmes receveurs dont les Dossier clinique informatique (DCI), Dossier médical électronique<br>(DMÉ) et Dossier santé Québec (DSQ) |

### 3 Accès à l'application

Le rôle crucial que tient SWP justifie la mise en place de mesures de sécurité pour assurer le déroulement sécuritaire et efficace du processus de laboratoire. De plus, comme l'application affiche des données confidentielles concernant les usagers, l'accès à l'application est fortement contrôlé.

### 3.1 Différentes stratégies de sécurité sont mises en place :

- Obligation de suivre une formation adaptée aux tâches effectuées par l'utilisateur
- Octroi des accès en fonctions des tâches de l'utilisateur et conditionnel à la réussite d'une formation
- Obligation d'avoir une connexion sécurisée au Réseau intégré de télécommunication multimédia (RITM) (utilisation d'un jeton de téléaccès à l'externe)
- Utilisation d'un mot de passe à huit caractères dont une majuscule, une minuscule et un chiffre
- Obligation de changer pour un mot de passe différents régulièrement
- Rappel à la connexion de l'engagement au respect de la confidentialité des données sensibles des usagers
- Expiration de la session de travail en cas d'inactivité
- Limitation de l'information disponible selon les fonctions de l'utilisateur (classes de permission)

#### 3.2 Formation ENA préalable à l'octroi des accès

L'accès à l'application est octroyé à un utilisateur conditionnellement à la réussite de la formation [1] disponible sur l'environnement numérique d'apprentissage (<u>ENA</u>) du RSSS. La formation est composée de quatre (4) modules évalués séparément et suivis selon le parcours d'apprentissage requis par les fonctions de l'utilisateur. Le rôle donnant accès aux différentes fonctions de l'application est octroyé en fonctions du parcours d'apprentissage et des modules réussis.

| Tableau II : Modu | les de la formation ENA |
|-------------------|-------------------------|
|-------------------|-------------------------|

| Module | Description                                                                                         |
|--------|----------------------------------------------------------------------------------------------------|
| 1      | Introduction : préciser la portée et les fonctions de l'application dans son contexte d'utilisation |
| 2      | Saisie : saisir adéquatement les informations d'une ordonnance afin de produire une requête         |
| 3      | Prélèvement : enregistrer les informations liées au prélèvement des échantillons                    |
| 4      | Consultation : consulter les résultats d'analyse pour un usager                                     |

- L'accès à l'ENA du RSSS est octroyé au personnel ayant une adresse courriel de la Direction des ressources informationnelles (DRI)
- Le module un (1) est obligatoire et inclus dans tous les parcours d'apprentissage
- Chaque module comprend quatre (4) questions à choix de réponses multiples
- La note de passage est fixée à trois (3) bonnes réponses sur quatre (4)
- Une rétroaction est disponible et identifie la diapositive de la formation où trouver la réponse
- Le nombre d'essais est illimité
- Un certificat mentionnant chaque module réussi peut être téléchargé une fois la formation réussie
- Un rapport d'achèvement est disponible pour octroyer les accès en fonctions des modules réussis
- L'accès au rapport d'achèvement est octroyé sur demande au CO-SIL qui en fait la demande à l'ENA
- La création des accès à SWP requiert l'approbation par la grappe et le numéro d'employé de l'utilisateur
- Les accès à SWP sont créés par les pilotes de la grappe Optilab locale conformément à la procédure du CO-SIL en vigueur

#### 3.3 Connexion à l'application

Une fois en possession d'un identifiant et d'un mot de passe, l'utilisateur doit se connecter à SWP grâce à un navigateur internet avec une connexion sécurisée au RITM.

- L'URL de l'application reliée à l'environnement de production est le suivant :
  - o https://scclb.labgen.rtss.qc.ca:4430/swp/office/#/

| <form><form>      Image: Image: Im</form></form>                                  |                                                                       | Santé<br>et Services sociaux<br>Québec 🐏 🏘                                                                                                    |  |
|----------------------------------------------------------------------------------------------------|-----------------------------------------------------------------------|----------------------------------------------------------------------------------------------------|--|
| And the series of the series of the series o                                      | 200                                                                   | ID utilisateur<br>Mot de passe<br>OUVRIR LA SESSION                                                                                                    |  |
| SoftwebPlus® Accord de l'utilisateur Environnement PROD Politique de confidentialité Merci de prendre connaissance de notre politique de confidentialité. Le respect de votre vie privée est de la plus haute importance pour les inisitée de la Sandé et des Services acciaux (MASS). Cete politique s'applique à tous les altes Web qui sont sous la responsabilité du MSSS. Elle tient compte des exigences de la <u>Loi aur lacoès aux</u> documents des organismes cublics et sur la protection des rensejonements personnels (Loi aur l'accès) et de toute aure loi applicable. Ulliaiton de témoins dences les les Web qui sont sous la responsabilité du MSSS. Elle tient compte des exigences de la <u>Loi aur lacoès aux</u> documents des organismes cublics et sur la protection des rensejonements personnels (Loi aur l'accès) et de toute aure loi applicable. Ulliaiton de témoins dences les les Web constitue la norme plutôt que l'exception et la plupart des navigateurs sont programmés pour les conseignements sont utilisés par le MSSS pour facilite vorter navigation. Les temionin némangasinent que de messignements liés à voes deplacements au notre site et n'ont pas la capacité d'aller chercher d'autres types de données dans votre disque du. Us plus, aucun renseignement personnel n'est recuelli à moins d'un consentement préalable de l'internaute. Usos pouve à tout moment paramétrer votre navigateur pour qu'il bloque les fichiers témoins. Toutefois, cette action risque de vous priver de use raison des existences technologiques inhérents à la navigation sur internet et sont utilisées à des fine statistiques. Usos pouve à tout moment paramétrer votre navigateur pour qu'il bloque les fichiers témoins. Toutefois, cette action risque de vous prive de uses d'actes pres de système d'exploitation que vous unitilisé de armaignement vous concernant. Les Statis les les renseignements collectés par Google Analytics, un outil de mesure d'audience Web. Les renseignements soul calles de se site subs d'amiliere de la finformation aux la docés à l'information Pour e                            |                                                                       | Pour plus de renseignements, contactez votre <u>hôpital</u> ou <u>votre représentant commercial de matériel médical</u>                                                                                                    |  |
| Politique de confidentialité         Marci de prendre connaissance de notre politique de confidentialité. Le respect de votre vie privée est de la plus haute importance pour le insinistére de la Santé et des Services sociaux (MSSS).         Cette politique s'applique à tous les sites Web qui sont sous la responsabilité du MSSS. Elle tient compte des exigences de la <u>Loi aur l'accès aux</u> documents des organismes publics est sur la protection des renegionements personnels (Loi aur l'accès) et de toute auxre loi applicable.         Unitient de térmionis dens personnel n'est evence concernant votre visite dans un pett foblier logé aux votre dique du. Ces organismes pour les ternesignements concernant votre visite dans un pett foblier logé aux rotre dique du. Ces organismes nont utiliséen per le MSSS pour faciliter votre anavigation. Les térmions n'enmagasinent que se renesignements les à voa identifier personnellement. Elles ne sont recueillis a nois d'un consentement préslable de l'internaute.         Les informations transmisses automatiquement entre ordinateurs ne permettent pas de vous identifier personnellement. Elles ne sont recueillis a un raison des exigences technologiques inhérentes à la navigation sur internet et ont utilisée à des fins ataitetiques.         Outieur de Google Analytics, un outif de mesure d'audience Web, Les renesignements collectés per Toutif sont, per sexemple, les pages que vous consultez, la date. Theur, la durée et la friquence de vou visites, les liens aux lesquels vous cliques. Jappareil et les yeb de system et la date. Theur, la durée et la friquence de vou visites, les liens aux lesquels vous cliques. Jappareil et les yeb de system et confidentialité de renesignements vous concernant.         Les protect de se alien Compuée) afin d'assuuer la confidentialité de renesignements vous concernant. </th <th>SoftWeb</th> <th>Plus® Accord de l'utilisateur Environnement PROD</th>                                                                                                    | SoftWeb                                                               | Plus® Accord de l'utilisateur Environnement PROD                                                                                                    |  |
| <ul> <li>Merci de prendre connaissance de notre politique de confidentialité. Le resport de votre vie privée est de la plus haute importance pour le ministère de la Santé et des Services sociaux (MSSS).</li> <li>Merci de prendre connaissance de notre politique de confidentialité. Le responsabilité du MSSS Elle tient compte des exigences de la Loi pur Jaccès aux document des organismes publics et sur la protection des renseignements personnels (Loi aur l'accès) et de toure autre loi applicable.</li> <li>Multiantion de témoins (cookies)</li> <li>Multiantion de témoins enregistrent des renseignements concernant votre visite dans un petit fichier logé sur votre diaque dur. Ces enseignements sont utilisé par le MSSS pour faciliter votre navigation. Les témoins némmagasinent que des renseignements liés à vou de plus aucun renseignement personnel n'est recueilli à moins d'un consentement préslable de l'internaute.</li> <li>Les informations transmises automatiquement entre ordinateurs ne permettent pas de vous identifier personnellement, Elles ne sont recueillies que raisan des exigences technologiques inhérentes à la navigation sur Internet et sont utilisées à des fins statistiques.</li> <li>Vous pouvez à tout moment paramèter votre navigateur pour qu'il bloque les fichiers témoins. Toutefois, cette action risque de vous priver des enseignements collectés par loutige.</li> <li>Multiastion de temple, les page que vous consultz, la date. Fleure, la durée et la fréquence de vou sites les sur les aites.</li> <li>Pour en savoir plus</li> <li>Mess utilise Google Analytics, un outil de mesure d'audience Web. Les renseignements collectés par loutige.</li> <li>Auto part de es aites Web, le MSS utilise Google Analytics, un outil de mesure d'audience Web. Les renseignements collectés par foutilis ont, per comple, les page et MSS dongle envel es consultz, la date.</li> <li>Pour en savoir plus</li> <li>Mess utilise tenseignement ecuelles par loutiges envel us consultz, la date. Heure, la durée de statistiques concernant ese sites</li></ul>                             | Politique                                                             | le confidentialité                                                                                                    |  |
| Cette politique s'applique à tous les sites Web qui sont sous la responsabilité du MSSS. Elle tient compte des exigences de la <u>Loi sur l'accès aux</u><br>documents des organismes qublica et sur la protection des renseignements personnells (Loi sur l'accès) et de toute autre loi applicable.<br>Utilisation de témoins densites Web constitue la norme plutôt que l'exception et la plupart des navigateurs sont programmés pour les<br>accepter. Les témoins enregistement des renseignements concernant votre visite dans un petit fobier logé sur votre disque dur. Ces<br>deplacements sont utilisés par le MSSS pour faciliter votre navigation. Les témoins nemmagasinent que des renseignements liés à vos<br>deplacements sur otre site et noit pas la capacité d'aller chercher d'autres types de données dans votre disque dur.<br>De plus, aucun renseignement personnel n'est recueilli à moins d'un consentement préalable de l'internaute.<br>Les informations transmises automatiquement entre ordinateurs ne permettent pas de vous identifier personnellement. Elles ne sont recueillies<br>qui en raison des exigences technologiques inhérentes à la navigation sur Internet et sont utilisées à des fins statistiques.<br>Vous pouvez à tout moment paramètrer votre navigateur pour qu'il bloque les fichiers témoins. Toutefois, cette action risque de vous priver de<br>certaines fonctions offertes sur les sites.<br>D'Utiliset de ces aites MSSS utilise Google Analytice, un outil de mesure d'audience Web. Les renseignements collectés par foutil<br>sont, par exemple, les pages que vous consultar, la date, l'heure, la durée et la fréquence de voa visites, les liens aur lesquels vous cliquez.<br>Papareil et le type de système d'esploitation que vous utilisez sinai que votre position géographique. Votre adresse l'e est également recueille,<br>mais elle est inoquée) affin d'assurer la conditentialit de ser renseignements vous concernant.<br>Le MSSS utilise les renseignements collectés par Google uniquement pour produire des statistiques concernant ese sites Web. Le tout permet<br>Loi concerna | Merci de<br>ministère                                                 | rrendre connaissance de notre politique de confidentialité. Le respect de votre vie privée est de la plus haute importance pour le<br>de la Santé et des Services sociaux (MSSS).                                                                                                    |  |
| Utiliastion de témoins (cockies)         Lutiliastion de témoins dans les sites Web constitue la norme plutôt que l'exception et la plupart des navigateurs sont programmés pour les accepter. Les témoins n'emagasinent que des renseignements liés à vos déplacements sont utilisés par le MSSS pour faciliter votre navigation. Les témoins n'emagasinent que des renseignements liés à vos déplacements son tutilisés par le MSSS pour faciliter votre navigation. Les témoins n'emagasinent que des renseignements liés à vos déplacements sur notre site et n'ont pas la capacité d'aller chercher d'autres types de données dans votre disque dur.         De plus, aucun renseignement personnel n'est recueilli à moins d'un consentement préalable de l'internaute.         Les informations transmises automatiquement entre ordinateurs ne permettent pas de vous identifier personnellement. Elles ne sont recueillies que raise fonctions offertes sur les attes.         Vous pouvez à tout moment paramètrer votre navigateur pour qu'il bloque les fichiers témoins. Toutefois, cette action risque de vous priver de certaines fonctions offertes sur les attes.         Utilisation de Google Analytics         Sur la plupart de ses aites Web, le MSSS utilies Google Analytics, un outil de mesure d'audience Web. Les renseignements collectés par l'outil sont, per exemple, les pages que vous consultez, la date. Theure, la durée et la fréquence de vous visites, les liens sur leaquel sous cliquez, l'appareil et le type de système d'exploitation que vous utiliaez ainai que votre position géographique. Votre adresse l'es deglaement recueillie, mais elle est anonymisée (tronquée) afin d'assurer la confidentialité des renseignements vous concernant.         Le MSSS utilise les renseignements collectés par Google uniquement pour produire des statistiques                                                                                                    | Cette polit<br>document                                               | ique s'applique à tous les sites Web qui sont sous la responsabilité du MSSS. Elle tient compte des exigences de la <u>Loi sur l'accès aux</u><br>s des organismes publics et sur la protection des renseignements personnels (Loi sur l'accès) et de toute autre loi applicable.                                                                                                    |  |
| De plus, aucun renseignement personnel n'est recueilli à moins d'un consentement préalable de l'internaute.<br>Les informations transmises automatiquement entre ordinateurs ne permettent pas de vous identifier personnellement. Elles ne sont recueillies<br>qu'en raison des exigences technologiques inhérentes à la navigation sur Internet et sont utilisées à des fins statistiques.<br>Vous pouvez à tout moment paramètrer votre navigateur pour qu'il bloque les fichiers témoins. Toutefois, cette action risque de vous priver de<br>certaines fonctions offertes sur les sites.<br><b>Ditiation de Google Analytics</b><br>Sur la plupart de ses sites Web, le MSSS utilise Google Analytics, un outil de mesure d'audience Web. Les renseignements collectés par l'outil<br>sont, par exemple, les pages que vous consultez. la date, l'heure, la durée et la fréquence de vos visites, les liens sur leaquels vous cliquez,<br>l'appareil et le type de système d'exploitation que vous utilisez ainsi que votre position géographique. Votre adresse IP est également recueillie,<br>mis elle est anonymisée (tronquée) efin d'assurer la confidentialité des renseignements vous concernant.<br>Le MSSS utilise les renseignements collectés par Google uniquement pour produire des statistiques concernant ses sites Web. Le tout permet<br>au MSSS d'améliorer, de manière continue, les sites Web qui sont sous sa responsabilité.<br>Pour en savoir plus<br><u>Responsable de l'accès à l'information</u><br><u>Ditigue de confidentialité du site Tonal Ouébec</u><br>Loi concernant le cadre juridique des technologies de l'information                                                                                                    | Utilisation<br>L'utilisatio<br>accepter.<br>renseigne<br>déplacem     | de témoins (cookies)<br>i de témoins dans les sites Web constitue la norme plutôt que l'exception et la plupart des navigateurs sont programmés pour les<br>Les témoins enregistrent des renseignements concernant votre visite dans un petit fichier logé sur votre disque dur. Ces<br>nents sont utilisés par le MSSS pour faciliter votre navigation. Les témoins n'emmagasinent que des renseignements liés à vos<br>ents sur notre site et n'ont pas la capacité d'aller chercher d'autres types de données dans votre disque dur.             |  |
| Les informations transmises automatiquement entre ordinateurs ne permettent pas de vous identifier personnellement. Elles ne sont recueillies<br>qu'en raison des exigences technologiques inhérentes à la navigation sur internet et sont utilisées à des fins statistiques.<br>Vous pouvez à tout moment paramètrer votre navigateur pour qu'il bloque les fichiers témoins. Toutefois, cette action risque de vous priver de<br>certaines fonctions offertes sur les sites.<br><b>Utilisation de Google Analytics</b><br>Sur la plupart de ses sites Web, le MSSS utilise Google Analytics, un outil de mesure d'audience Web. Les renseignements collectés par l'outil<br>sont, par exemple, les pages que vous consultez, la date, l'heure, la durée et la fréquence de vou voire, les liens sur lesquels vous cliquez,<br>l'appareil et le type de système d'exploitation que vous utilisez ainsi que votre position géographique. Votre safress IP est également recueillie,<br>mais elle est anonymisée (tronquée) afin d'assurer la confidentialité des renseignements vous concernant.<br>Le MSSS utilise les renseignements collectés par Google uniquement pour produire des statistiques concernant ses sites Web. Le tout permet<br>au MSSS d'améliorer, de manière continue, les sites Web qui sont sous sa responsabilité.<br>Pour en savoir plus<br><u>Responsable de l'accès à l'information</u><br><u>Politique de confidentialité du site Portail Ouébec</u><br>Loi sur l'accès aux documents des organismes publics et sur la protection des renseignements personnels<br>Loi concernant le cadre juridique des technologies de l'information                                                                                                    | De plus, ai                                                           | icun renseignement personnel n'est recueilli à moins d'un consentement préalable de l'internaute.                                                                                                    |  |
| Vous pouvez à tout moment paramètrer votre navigateur pour qu'il bloque les fichiers témoins. Toutefois, cette action risque de vous priver de certaines fonctions offertes sur les sites.<br><b>Utilisation de Google Analytics</b><br>Sur la plupart de ses sites Web, le MSSS utilise Google Analytics, un outil de mesure d'audience Web. Les renseignements collectés par l'outil aont, par exemple, les pages que vous consultez, la date, l'heure, la durée et la fréquence de vos visites, les liens sur lesquels vous cliquez, l'appareil et le type de système d'exploitation que vous utilisez ainsi que votre position géographique. Votre adresse IP est également recuellie, mais elle est anonymisée (tronquée) afin d'assurer la confidentialité des renseignements vous concernant.<br>Le MSSS utilise les renseignements collectés par Google uniquement pour produire des statistiques concernant ses sites Web. Le tout permet au MSSS d'améliorer, de manière continue, les sites Web qui sont sous sa responsabilité.<br>Pour en savoir plus<br><u>Responsable de l'accès à l'information</u><br><u>Politique de confidentialité due site Portal Québecs</u><br>Loi concernant le cadre juridique des technologies de l'information<br><u>Evolution des organismes publics et sur la protection des renseignements personnels</u><br>Loi concernant le cadre juridique des technologies de l'information                                                                                                    | Les inforn<br>qu'en raiso                                             | ations transmises automatiquement entre ordinateurs ne permettent pas de vous identifier personnellement. Elles ne sont recueillies<br>In des exigences technologiques inhérentes à la navigation sur Internet et sont utilisées à des fins statistiques.                                                                                                    |  |
| Utilisation de Google Analytics         Sur la plupart de ses sites Web, le MSSS utilise Google Analytics, un outil de mesure d'audience Web. Les renseignements collectés par l'outil sont, par exemple, les pages que vous consultez, la date, l'heure, la durée et la fréquence de vos visites, les liens sur lesquels vous cliquez, l'appareil et le type de système d'exploitation que vous utilisez ainsi que votre position géographique. Votre adresse IP est également recueille, mais elle est anonymisée (tronquée) afin d'assurer la confidentialité des renseignements vous concernant.         Le MSSS utilise les renseignements collectés par Google uniquement pour produire des statistiques concernant ses aites Web. Le tout permet au MSSS d'améliorer, de manière continue, les sites Web qui sont sous sa responsabilité.         Pour en savoir plus         Responsable de l'accès à l'information         Politique de confidentialité du site Portail Québec         Loi sur l'accès aux documents des organismes publics et sur la protection des renseignements personnels         Loi concernant le cadre juridique des technologies de l'information                                                                                                    | Vous pour<br>certaines                                                | ez à tout moment paramétrer votre navigateur pour qu'il bloque les fichiers témoins. Toutefois, cette action risque de vous priver de<br>jonctions offertes sur les sites.                                                                                                    |  |
| Le MSSS utilise les renseignements collectés par Google uniquement pour produire des statistiques concernant ses sites Web. Le tout permet<br>au MSSS d'améliorer, de manière continue, les sites Web qui sont sous sa responsabilité.<br>Pour en savoir plus<br><u>Responsable de l'accès à l'information</u><br><u>Politique de confidentialité du site Portail Québec</u><br><u>Loi sur l'accès aux documents des organismes publics et sur la protection des renseignements personnels</u><br><u>Loi concernant le cadre juridique des technologies de l'information</u><br>SCECE SoftWebPlus®                                                                                                    | Utilisation<br>Sur la plu<br>sont, par<br>l'appareil o<br>mais elle o | de Google Analytics<br>lart de ses sites Web, le MSSS utiliae Google Analytics, un outil de mesure d'audience Web. Les renseignements collectés par l'outil<br>exemple, les pages que vous consultez, la date, l'heure, la durée et la fréquence de vos visites, les liens sur lesquels vous cliquez,<br>i le type de système d'exploitation que vous utilisez ainsi que votre position géographique. Votre adresse IP est également recueillie,<br>est anonymisée (tronquée) afin d'assurer la confidentialité des renseignements vous concernant. |  |
| Pour en savoir plus<br>Responsable de l'accès à l'information<br>Politique de confidentialité du site Portail Québec<br>Loi sur l'accès aux documente des organismes publics et sur la protection des renseignements personnels<br>Loi concernant le cadre juridique des technologies de l'information<br>SCCC SoftwebPlus®                                                                                                    | Le MSSS (<br>au MSSS (                                                | tilise les renseignements collectés par Google uniquement pour produire des statistiques concernant ses sites Web. Le tout permet<br>l'améliorer, de manière continue, les sites Web qui sont sous sa responsabilité.                                                                                                    |  |
| SCC SoftWebPlus®                                                                                                    | Pour en sa<br>Responsa<br>Politique o<br>Loi sur l'ac<br>Loi conce    | voir plus<br>Je de l'accès à l'information<br>e confidentialité du site Portail Québec<br>joès aux documents des organismes publics et sur la protection des renseignements personnels<br>nant le cadre juridique des technologies de l'information                                                                                                    |  |
| SCC SoftWebPlus®                                                                                                    |                                                                       |                                                                                                    |  |
| SCC SoftWebPlus®                                                                                                    |                                                                       |                                                                                                    |  |
|                                                                                                    |                                                                       | SCC SoftWebPlus®                                                                                                    |  |

#### 3.4 Sélection de l'emplacement de connexion

Après avoir entré un identifiant et un mot de passe valide, l'utilisateur est invité à sélectionner depuis quel emplacement il effectuera ses tâches dans SWP.

La liste des emplacements auxquels sa classe de permission lui donne accès s'affiche. Il est possible de rechercher l'emplacement souhaité en saisissant le code identifiant l'emplacement ou le début d'un mot de sa description. Il est conseillé d'indiquer le code des emplacements à proximité des postes de travail pour faciliter l'accès au bon emplacement lors d'un déplacement de personnel.

Il existe deux types d'emplacement de connexion :

| Icône | Exemple<br>Nomenclature | Туре                               | Utilisation                                                                                                    |
|-------|-------------------------|------------------------------------|----------------------------------------------------------------------------------------------------|
| Ξ     | FA220_CP001             | Centre de prélèvement publique     | <ul> <li>Commander des analyses</li> <li>Enregistrer les informations liées au</li> </ul>                                 |
| •     | FA220_CC001             | Centre de collecte contractuel     | prélèvement d'échantillons <ul> <li>Créer un manifeste de transport</li> </ul>                                            |
|       | FAAHCARDIO              | Unité de soins ou clinique externe | <ul> <li>Prescrire des analyses</li> <li>Commander des analyses</li> <li>Enregistrer les informations liées au</li> </ul> |
|       | 1301234                 | Clinique publique ou privée        | prélèvement d'échantillons<br>• Créer un manifeste de transport (externe)<br>• Consulter le résultat des analyses         |

#### Tableau III : Types d'emplacement de connexion

### 4 Menus et fonctions de l'application

#### 4.1 Menu Patients

L'accès au menu « PATIENTS » est accordé sur demande au personnel de laboratoire ou spécialement sélectionné. Il permet de modifier la démographie d'un dossier d'usager. Comme les dossiers permanents sont transmis depuis le système d'admission, départ et transfert (ADT) des établissement, toute modification à un dossier permanent sera écrasée lors de la prochaine transaction en provenance de celui-ci.

Il est donc fortement déconseillé de modifier un dossier permanent.

Toutefois, il peut être utile de corriger un dossier temporaire de grappe en cas d'erreur de saisie manuelle de la démographie ou lorsque l'information au dossier temporaire n'est plus valide lors des visites subséquentes. Sans l'accès adéquat, il est conseillé de créer un nouveau dossier temporaire avec les nouvelles informations. Une fusion des dossiers de l'usager sera ensuite possible par les pilotes SIL de la grappe.

Pour des raisons de confidentialité, la loi sur la protection des renseignements personnels ne permet pas de collecter des informations personnelles qui ne sont pas utiles au service rendu. Certains champs ne sont de plus pas supportés par différents système receveurs. Les champs suivants ne doivent donc pas être complétés :

- Second prénom
- Titre
- État civil
- Suffixe
- Langue

La section « Contact en cas d'urgence » est réservée pour le nom du père ou du deuxième parent.

La section « Nom de jeune fille de la mère » permet d'indiquer le nom de la mère ou du premier parent.

#### 4.2 Menu Saisie des requêtes

#### Figure 2 : Champs de recherche de la Saisie des requêtes

| Nom           | Prénom  | DDN | RAMQ                  |
|---------------|---------|-----|-----------------------|
| NDM Le NDM de | la mère |     | PHONÉTIQUE RECHERCHER |

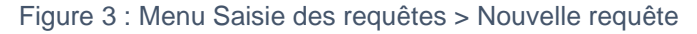

| FA220-TEST, TEST-COSIL<br>Adresse: 234534 Rue de la Gauchetière Ouest, Adresse ligne 2, G1B 3P3, CANADA           NDM: FZZZ00000006 Téléphone: Téléphone alt.:           ENVOYER           ENVOYER |                                                                         |                   |   |  |   |  |
|----------------------------------------------------------------------------------------------------|-------------------------------------------------------------------------|-------------------|---|--|---|--|
| Clinique  Nº de Séjour  FZZ20000001499, 2022/08/09 10:24, FA220TESTCOSIL  Copie conforme                                                                                                    | Demandé par Chambre Lit RENSEIGNEMENT:                                  | Priorité  Routine | v |  |   |  |
| TESTS (0)                                                                                                    | Date du prélèvement Heure de prélèvement Prélever maintenant 2022/08/11 | ment Prélevé par  |   |  | Ţ |  |
| RÉSUMÉ     PANELS GÉNÉRAUX CHUM     NON-CONFORMITÉS       HEMATO_COAG_CHUM     BIO_ROUTINE_CHUM     BIO_SPEC_CHUM                                                                                  |                                                                         |                   |   |  |   |  |

#### 4.2.1 **Création ou sélection du dossier de l'usager**

Pour rechercher un dossier déjà existant, il est conseillé d'utiliser le numéro de dossier médical (NDM) lorsqu'il est disponible ou le numéro de la Régie de l'assurance maladie du Québec (RAMQ) qui sont tous deux des numéros d'identification unique pour l'usager.

Si aucun dossier n'est trouvé pour un usager, un nouveau dossier temporaire pour la grappe doit être créé. Cliquez sur le bouton « Ajouter un nouveau patient »

Tableau IV : Champs de l'interface d'ajout d'un usager

| Champs                                                                                                    | Conseils et instructions de remplissage                                                                                                    |  |  |  |  |
|----------------------------------------------------------------------------------------------------|----------------------------------------------------------------------------------------------------|--|--|--|--|
| Nom                                                                                                    |                                                                                                    |  |  |  |  |
| Prénom                                                                                                    | Inscrire en majuscules, sans accents et tels qu'ils apparaissent sur la carte d'assurance maladie                                                                                                    |  |  |  |  |
| DDN                                                                                                    | Nécessaire pour déterminer l'âge et comparer les résultats d'une analyse aux valeurs de<br>référence.                                                                                                    |  |  |  |  |
| Sexe                                                                                                    | Nécessaire pour comparer les résultats d'une analyse aux valeurs de référence.                                                                                                    |  |  |  |  |
| RAMQ                                                                                                    | Nécessaire pour tout patient résidant au Québec. En plus de confirmer que le patient est couvert<br>pour les soins demandés, il permet de bien identifier celui-ci dans les différents systèmes<br>d'information, dont le Dossier santé Québec (DSQ) |  |  |  |  |
| Pièce étatique                                                                                                    | Si l'usager n'a pas de numéro RAMQ, il faut choisir une pièce étatique, comme un permis de                                                                                                    |  |  |  |  |
| Numéro étatique                                                                                                    | conduire, dans le menu deroulant de ce champ et indiquer le numero unique dans le champ<br>numéro étatique.                                                                                                    |  |  |  |  |
|                                                                                                    | IMPORTANT : Tout usager doit être identifie par un numero unique qui lui est propre                                                                                                    |  |  |  |  |
| Rue                                                                                                    | L'adresse doit être saisie en majuscule et sans accents. Les numéros de portes, d'appartement<br>et de bureau sont ajoutés devant l'adresse, suivis d'un tiret.                                                                                      |  |  |  |  |
|                                                                                                    | Le format demandé est donc : 201-123, RUE SONNOM.                                                                                                    |  |  |  |  |
| Appartement                                                                                                    | Ne pas utiliser ce champ                                                                                                    |  |  |  |  |
| Ville                                                                                                    | Inscrire en majuscules et sans accents                                                                                                    |  |  |  |  |
| Province                                                                                                    | Utilisez le menu déroulant pour inscrire l'abréviation à deux lettres                                                                                                    |  |  |  |  |
| Code postal                                                                                                    | Inscrire en majuscules.                                                                                                    |  |  |  |  |
|                                                                                                    | Résultat : Le système insère automatiquement l'espace                                                                                                    |  |  |  |  |
| Pays                                                                                                    | Par défaut, Canada est sélectionné. Au besoin, utilisez le menu déroulant pour inscrire le pays. Il est possible de saisir les premières lettres pour filtrer la recherche.                                                                          |  |  |  |  |
| Téléphone                                                                                                    | Inclure l'indicatif régional.                                                                                                    |  |  |  |  |
|                                                                                                    | Résultat : Le système insère automatiquement les parenthèses et tiret                                                                                                    |  |  |  |  |
| Utilisez les mêmes instructions pour remplir les champs des sections « Contact en cas d'urgence » (un menu déroulant est disponible pour le champ « Relation du patient ») et « Nom de jeune fille de la mère ». |                                                                                                    |  |  |  |  |

#### 4.2.2 Champ « Clinique »

Le champ « Clinique » doit contenir un emplacement de type clinique ou unité de soins. Il s'agit du lieu de prescription où acheminer le rapport au prescripteur.

Les unités de soins utilisent généralement le même emplacement que leur emplacement de connexion pour recevoir le résultat.

Lorsqu'on doit prélever un échantillon pour un usager admis en déplacement dans un autre service, il est possible de changer l'emplacement du champ « Clinique » pour celui du service transitoire comme la salle d'opération par exemple.

#### 4.2.3 Champ « Demandé par »

On inscrit ici l'identifiant du prescripteur de l'ordonnance d'analyse. L'identifiant est composé du numéro de pratique des médecins et du numéro de pratique des autres professionnels de la santé précédé du préfixe de prescripteur correspondant de la RAMQ.

#### 4.2.4 Champ « Priorité »

Routine par défaut, il est possible prioriser une demande urgente pour les usagers d'un établissement ou de changer la priorité pour STAT lorsque la vie de l'usager est en danger dans l'immédiat. La priorité « Planifié » n'est pas utilisée actuellement.

#### 4.2.5 Champ « Nº de séjour »

Pour les emplacements de connexion de type centre de collecte ou de prélèvement, un nouveau séjour sera créé automatiquement pour chaque requête d'analyse d'un usager.

Les emplacements de type clinique ou unité de soins verront ce champ complété automatiquement avec le dernier séjour de l'usager encore ouvert. Il est important de toujours valider que le séjour correspond à l'endroit où est traité l'usager. Au besoin choisir le bon séjour dans la liste qui affiche les autres séjours ouverts disponibles le cas échéant.

À noter :

Les séjours d'usagers non admis sont fermés automatiquement vingt-quatre (24) heures après leur création.

#### 4.2.6 Champ « Copie conforme »

On inscrit ici l'identifiant du professionnel qui demande une copie des résultats. L'identifiant est composé du numéro de pratique des médecins et du numéro de pratique des autres professionnels de la santé précédé du préfixe de prescripteur correspondant de la RAMQ

#### 4.2.7 Section du prélèvement

Si le prélèvement est effectué dans les minutes suivant votre saisie, il est possible de cocher la case « Prélever maintenant » ou de remplir les champs « Date » et « Heure ».

Si le prélèvement est fait plus tard, laissez le champ vide.

#### 4.2.8 **Champ « Tests »**

Le champ « Tests » permet d'effectuer une recherche par mots clés puis de sélectionner le test dans la liste déroulante.

Il est également possible de sélectionner les tests à partir d'un tableau personnalisé accessibles par les boutons sous le champ « Tests ». Il suffit alors de cliquer dans la case correspondante pour ajouter le test.

Pour retirer un test, décochez la case ou cliquez sur le X et le test disparaîtra.

#### 4.2.8.1 Analyses de microbiologie

Vous pouvez faire une requête pour une analyse de laboratoire général et une culture de microbiologie en même temps.

Bien qu'il ne soit pas possible de retrouver plusieurs cultures bactériennes dans la même requête, il est possible d'en demander plus d'une par demande. Une requête différente sera créée pour chaque culture, mais en conservant le même séjour.

#### 4.2.9 Questions obligatoires à la saisie

Le système fera apparaître une nouvelle fenêtre de questions du test s'il a besoin d'informations supplémentaires pour compléter la requête, telles que la médication, un diagnostic ou la source et le site d'un test de microbiologie.

| Figure 4 | ÷ | Questions | obligatoires | à | la | saisie | des | req | uêtes |
|----------|---|-----------|--------------|---|----|--------|-----|-----|-------|
|          |   |           |              |   |    |        |     |     |       |

| QUESTIONS DU TEST                                                                                                    |
|----------------------------------------------------------------------------------------------------|
| Sédimentation (SEDI)                                                                                                    |
| Sédimentation renseignement clinique Annuler la réponse Artérite temporale Arthrite inflammatoire Hodgkin Ostéomyélite chronique Polymyalgia rheumatica Autre |
|                                                                                                    |
| TESTS MICRO                                                                                                    |
| Urine; Culture (CURI)                                                                                                    |
| Source Site                                                                                                    |
| Commentaire Micro SR                                                                                                    |
| Tapez un commentaire ou en sélectionner un de la liste                                                                                                    |
| Antibiotiques                                                                                                    |
|                                                                                                    |
| Antibiothérapie Commentaire                                                                                                    |
|                                                                                                    |

#### 4.3 Menu Prélèvements

#### 4.3.1 **Onglet Liste de prélèvement**

Figure 5 : Menu Prélèvements > Liste de prélèvement

| LISTE DE PRÉLÈVEMENT         | LISTE DE PRÉLÈVEMENT EN LOT | EXPÉDITION | MAN | IIFESTES                             |           | ß         | ß         |   | 0        | •<br>•<br>• |
|------------------------------|-----------------------------|------------|-----|--------------------------------------|-----------|-----------|-----------|---|----------|-------------|
| Emplacement                  |                             |            | •   | Date du prélèvement 2 derniers jours | Trouver t | ous les s | spécimens | 1 |          |             |
| Patient/Requête/Tube         |                             |            |     |                                      |           |           |           |   |          |             |
| Veuillez entrer les critères | de recherche                |            |     |                                      |           |           |           | í | RECHERCI | HER         |

Non recommandé pour l'enregistrement des informations liées au prélèvement car celui-ci ne peut s'effectuer que pour une seule requête à la fois.

Utile pour obtenir une liste de prélèvement ou imprimer une série d'étiquettes pour une requête ou pour un emplacement spécifique, en sélectionnant les filtres appropriés

Figure 6 : Imprimer la liste de prélèvements (Menu Prélèvements > Liste de Prélèvement)

| Imprimer la | nt | <u></u> |   |   |
|-------------|----|---------|---|---|
| Q           | ¢  | ₽       | C | : |

Figure 7 : Imprimer toutes les étiquettes de spécimens (Menu Prélèvements > Liste de Prélèvement)

| Imprimer toutes les étiquettes de spécimens |   |   |   |   |  |  |  |
|---------------------------------------------|---|---|---|---|--|--|--|
| a                                           | ð | ₽ | 0 | : |  |  |  |

En fonction de votre profil d'accès, différentes actions pour une requête individuelle sont disponibles en cliquant sur les trois points à droite de chaque ligne

Figure 8 : Actions individuelles disponibles (Menu Prélèvements > Liste de Prélèvement)

| Prélever des spécimens                              | > | ÷ |
|-----------------------------------------------------|---|---|
| Impression des étiquettes de spécimen               |   | ÷ |
| E Imprimer les étiquettes de spécimens sélectionnés |   |   |
| C Modifier la requête                               |   | : |
| Annuler des tests                                   |   | 1 |

#### 4.3.2 **Onglet Liste de prélèvement en lot**

Permet de lire le code à barre de chaque échantillon prélevé un à un, d'enregistrer les informations liées au prélèvement (indiquer le préleveur, ajuster la date et l'heure de prélèvement) et enregistrer la liste une fois complétée.

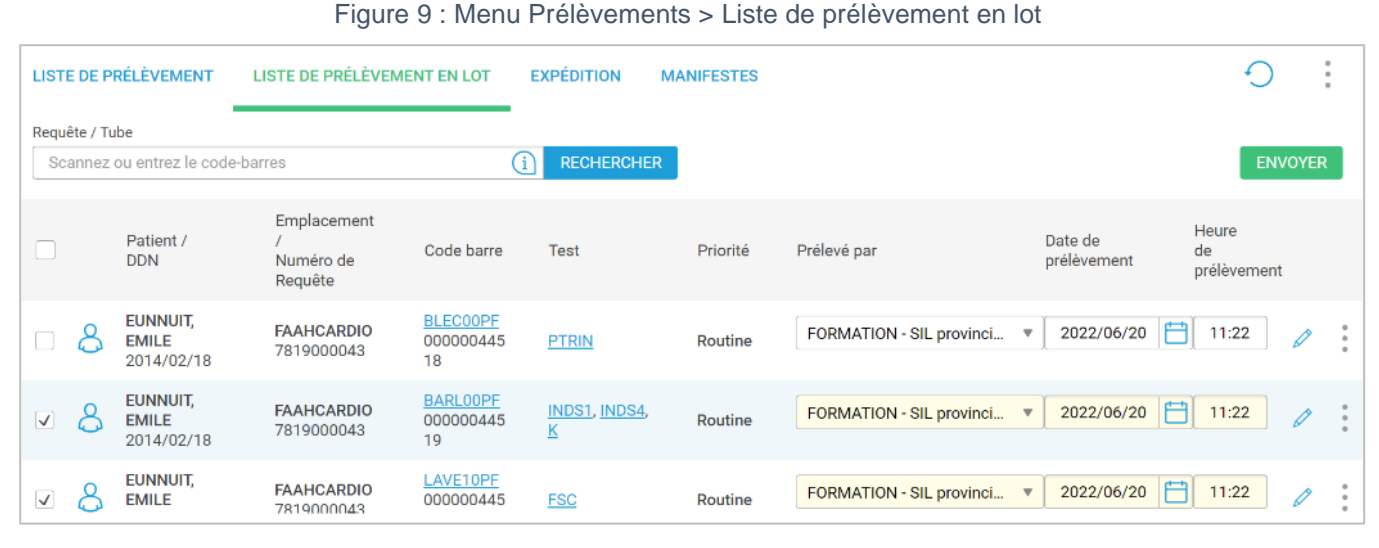

Ne permet pas de prélever les autres échantillons d'une requête à la simple lecture d'un des étiquettes de prélèvement, ce qui serait contraire aux bonnes pratiques.

#### 4.3.3 **Onglet Expédition**

Permet de produire et imprimer un manifeste de transport en sélectionnant les échantillons qui seront inclus dans un colis.

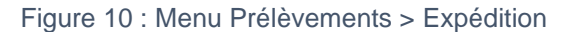

| LISTE        | DE PRÉLÈVEMENT LISTE DE P    | RÉLÈVEMENT EN LOT EXPÉDIT           | ION MANIFESTES |            | : •                           |
|--------------|------------------------------|-------------------------------------|----------------|------------|-------------------------------|
| Préleve      | é par                        | Tube<br>Scannez ou entrez un code à | barres         | RECHERCHER |                               |
| <b>v</b>     | Patient /<br>DDN             | Priorité /<br>№ Requête             | Tests          | Tube       | D&H Prel. /<br>Prel. Par:     |
| $\checkmark$ | EUNNUIT, EMILE<br>2014/02/18 | Routine<br>8005000210               | SELLE          | MSTX00PF   | 2022/08/05 14:39<br>FORMATION |
| $\checkmark$ | EUNNUIT, EMILE<br>2014/02/18 | Routine<br>8005000209               | GORGE          | MSTX00PF   | 2022/08/05 14:39<br>FORMATION |
| $\checkmark$ | EUNNUIT, EMILE<br>2014/02/18 | Routine<br>8005000208               | CSINU, GMI     | MSTX00PF   | 2022/08/05 14:39<br>FORMATION |
| $\checkmark$ | EUNNUIT, EMILE<br>2014/02/18 | Routine<br>8005000207               | CURI           | MSTX00PF   | 2022/08/05 14:39<br>FORMATION |

#### 4.3.4 **Onglet Manifestes**

Permet de consulter la liste des manifestes qui ont été créés et de les assigner à un transporteur au besoin.

Vous pouvez rechercher des manifestes selon l'utilisateur l'ayant créé, son statut de livraison et la date.

Figure 11 : Menu Prélèvements > Manifestes

| LISTE DE PRÉLÈVEMENT | LISTE DE PRÉLÈVEMENT EN LOT | EXPÉDITION M  | IANIFESTES |            |
|----------------------|-----------------------------|---------------|------------|------------|
| Créé par             | Statut de livraison         | ollecté  Reçu | Date       | RECHERCHER |

#### 4.4 Menu Requêtes

Ce menu permet de :

- Repérer le statut des requêtes récentes et non prélevées
- Prélever les échantillons
- Imprimer des étiquettes
- Modifier la requête
- Annuler des tests

#### Figure 12 : Menu Requêtes

| 80 E       | <u>FA220-TEST, TEST-COSIL</u> DDN: 2015/09/14 Âge: 6 A Sexe: Féminin NDM: FZZZ00000006 Téléphone: Téléphone alt.:<br>Contact en cas d'urgence: Téléphone: |                       |             |                              |          |   |   |            |        |   |        |
|------------|----------------------------------------------------------------------------------------------------|-----------------------|-------------|------------------------------|----------|---|---|------------|--------|---|--------|
| TOUS       | NON PRÉLEVÉ <sup>96</sup>                                                                                                    | RÉCENT <sup>439</sup> |             |                              | 20       | 8 | Ø | ξŢ         | Ô      | Ð |        |
| NON PI     | ŔĹĿVÉ                                                                                                    |                       |             |                              |          |   |   |            |        |   |        |
| Red        | luête                                                                                                    | Prescription          | Tests       | Clinique/MD                  | Tubes    |   | Á | prélever [ | ) et H |   |        |
| <u>801</u> | 0000369                                                                                                    |                       | CURI        | FA220TESTCOSIL; FA220TESTMD1 | MSTX00PF |   | 2 | 022/08/10  | )      |   | *<br>* |
| <u>800</u> | 3000027                                                                                                    |                       | GRAPU, PUSP | FA220TESTCOSIL; FA220TESTMD1 | MSTX00PF |   | 2 | 022/08/0   | 3      |   | •      |

Dans le haut de l'écran, vous voyez les informations relatives à l'usager afin de vous permettre de bien valider son identité.

L'onglet « Tous » permet de voir l'ensemble des requêtes, regroupés en deux catégories (non prélevé / récent) et triés du plus récent au plus ancien.

L'onglet « Non prélevé » affiche le nombre de requêtes de cette catégorie et permet de voir uniquement les requêtes avec les spécimens non prélevés.

L'onglet « Récent » affiche le nombre de requêtes de cette catégorie et permet de voir uniquement les requêtes avec les spécimens prélevés.

Dans tous les onglets, les informations disponibles sont le numéro de requête, le numéro de prescription, les tests, le code de la clinique et du prescripteur, les différents tubes et la date et heure du prélèvement (prévue pour les spécimens non prélevé et réelle pour les spécimens prélevés).

#### 4.4.1 **Options**

Selon les accès qui vous ont été donnés dans l'exercice de vos fonctions, plusieurs options sont disponibles pour l'usager sélectionné, à partir des icônes en haut ou de la liste affichée après avoir cliqué sur les trois points à droite de la requête :

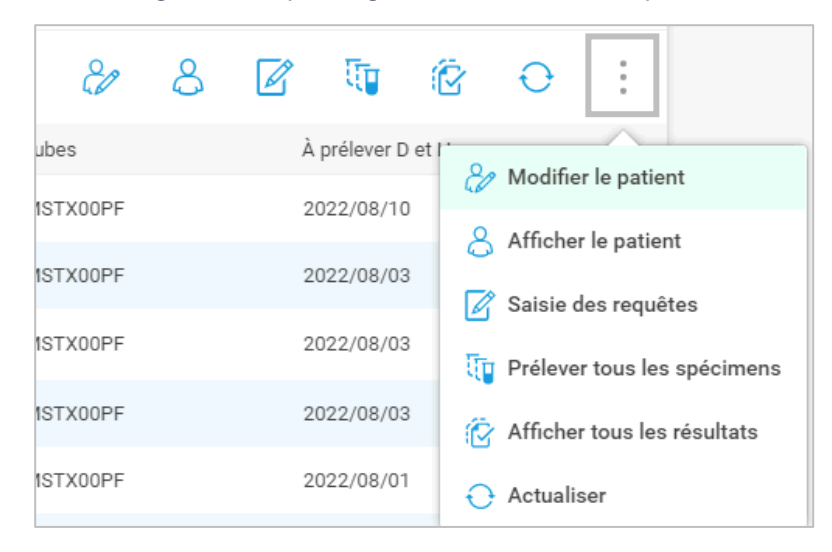

Figure 13 : Options générales du menu Requêtes

Figure 14 : Options individuelles du menu Requêtes

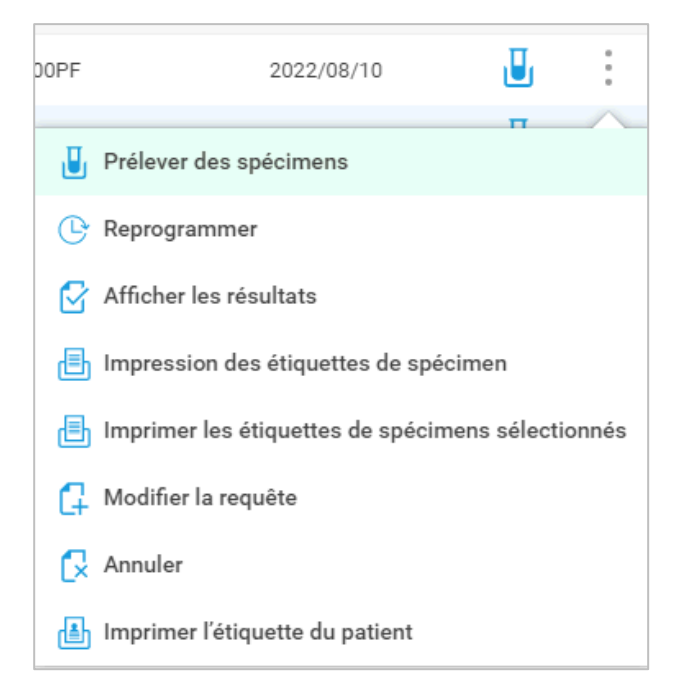

Chacune des options ouvre une fenêtre vous permettant d'envoyer à nouveau des instructions.

Tableau V : Résumé des autorisations de modification ou d'annulation de tests à partir de SWP

| Prélevé | Reçu au laboratoire | Modifier une requête | Annuler des tests |
|---------|---------------------|----------------------|-------------------|
| Non     | Non                 | Possible             | Possible          |
| Oui     | Non                 | Impossible           | Possible          |
| Oui     | Oui                 | Impossible           | Impossible        |

### 4.5 Menu Résultats

#### 4.5.1 Interface de la consultation des résultats

Utilisez les filtres pertinents dans la fenêtre de recherche pour y accéder.

| EUNNUIT, EMILE DDN: 2020/04/14 Åge: 16 M Sexe: Masculin NDM: FAAH99999999 Téléphone:<br>Contact en cas d'urgence: EUNNUIT, EMILE Téléphone: |                        |         |             |    |             |           |        |  |  |
|----------------------------------------------------------------------------------------------------|------------------------|---------|-------------|----|-------------|-----------|--------|--|--|
| STATUT DE TEST 🔵 🌘                                                                                                    | $\otimes$              |         |             | 1× | a           | 0         | :      |  |  |
| ID de la requête                                                                                                    | Tests                  | Médecin | Emplacement | Da | ite de serv | rice      |        |  |  |
| <u>6901000054</u>                                                                                                    | PTRIN                  | 98123   | FAAHCARDIO  | 20 | 21/09/01    | O         | $\sim$ |  |  |
| <u>6901000053</u>                                                                                                    | × PTRIN                | 72407   | FAAHCARDIO  | 20 | 21/09/01    | $\otimes$ | ~      |  |  |
| () <u>6901000008</u>                                                                                                    | ANURI, CREA, CURI, GLU | 98123   | FAAHCARDIO  | 20 | 21/09/01    | •         | $\sim$ |  |  |

#### Tableau VI : Légende des icônes du menu Résultat

| Icône     | Description                                                                                                    |
|-----------|----------------------------------------------------------------------------------------------------|
| 0         | Le point d'exclamation rouge qui précède le numéro de requête signifie que la requête contient<br>des résultats critiques |
| ۵         | La feuille vous permet de consulter le rapport complet instantanément, en version imprimable.                             |
| ×         | Si un test a été annulé, un X rouge apparaît devant le code du test                                                       |
| ٠         | Statut de la requête :                                                                                                    |
| $\otimes$ | Un rond complet signifie que la requête est complétée<br>Un demi-cercle signifie qu'elle est en cours                     |
|           | Et un X signifie qu'elle a été annulée                                                                                    |

#### 4.5.2 Afficher les détails et les résultats de la requête

Accéder aux détails en cliquant sur le numéro de requête.

| Figure ' | 16: | Détails | des | résultats | de | la | requête |
|----------|-----|---------|-----|-----------|----|----|---------|
|----------|-----|---------|-----|-----------|----|----|---------|

| Contact en cas d'urgence: EUNNUI                     | IT, EMILE Téléphone: | VI. FAAD9999999 | relephone.       |                          |                              |      |
|------------------------------------------------------|----------------------|-----------------|------------------|--------------------------|------------------------------|------|
| Requête 6901000008 🗸                                 |                      |                 |                  |                          |                              | :    |
| LABORATOIRE GÉNÉRAL                                  |                      |                 |                  |                          |                              |      |
| Nom du test                                          | Résultat du test     | AB              | Plage            | D et H du<br>prélèvement | D et H de la<br>vérification |      |
| CREA - Créatinine                                    | Complété             |                 |                  | 2021/09/01 17:00         | 2021/09/01 17:35             | pro- |
| CREAS - Créatinine                                   | 105 umol/L           | AH              | 64 - 104         |                          | 2021/09/01 17:35             | 100  |
| GLU - GLUCOSE                                        | Complété             | 1               |                  | 2021/09/01 17:00         | 2021/09/01 17:35             | 2    |
| GLUM - Glucose                                       | 2,1 mmol/L           | СВ              | 4,0 - 11,1       |                          | 2021/09/01 17:35             | 2    |
| MICROBIOLOGIE                                        |                      |                 |                  |                          |                              |      |
| Source: Urine mi-jet<br>Site: N/A                    |                      |                 |                  |                          |                              |      |
| Nom du test                                          |                      |                 | Résultat du test | D et H du<br>prélèvement | D et H de la<br>vérification |      |
| CURI - Urine; Culture                                |                      |                 | Final            | 2021/09/01 17:00         | 2021/09/01 17:39             | 2    |
| Commentaire sur le résultat<br>Absence de croissance |                      |                 |                  |                          |                              |      |

Les indicateurs d'anormalité apparaissent dans la colonne AB. En présence d'un état critique, le statut est en rouge accompagné d'un point d'exclamation.

#### 4.5.3 Afficher les tendances

Cliquez sur l'icône de graphique pour consulter les tendances des résultats. Dans cette fenêtre, vous pouvez afficher les tendances sous forme de graphiques, de tableaux ou de détails. Les trois points vous permettent de choisir votre vue.

#### 4.6 Menu Rapports

Permet de générer différents rapports pour le statut du spécimen, le statut du manifeste ainsi que les résultats.

#### 4.6.1 Statut du spécimen

Permet de générer le rapport du statut des spécimens. Vous pouvez préciser les critères de recherche incluant, la plage de dates, le laboratoire, le mode d'expédition, l'emplacement de la prise d'échantillon, l'emplacement de la commande et le statut du spécimen.

| Figure 17 | ': Menu | Rapports > | Statut du | I spécimen |
|-----------|---------|------------|-----------|------------|
|-----------|---------|------------|-----------|------------|

| STATUT DU SPÉCIMEN STATUT DU MANIFESTE RÉSULTATS                                                                                                    |                        |
|----------------------------------------------------------------------------------------------------|------------------------|
| Plage de dates Laboratoire                                                                                                    | Mode d'expédition      |
| 2022/08/05 📋 - 2022/08/12 📋                                                                                                    | Tous Directe seulement |
| Emplacement du prélèvement Clinique                                                                                                    | Ψ                      |
| Statut du spécimen                                                                                                    |                        |
| ✓ Non prélevé ✓ Non expédié ✓ Collecté ✓ Reçu                                                                                                    |                        |
| Provide the second second seco |                        |

#### 4.6.2 **Statut du manifeste**

Permet de générer le rapport du statut du manifeste. Vous pouvez préciser les critères de recherche incluant, la plage de dates, le laboratoire, le mode d'expédition, l'emplacement de prise, l'ID Manifeste et le statut de livraison.

Figure 18 : Menu Rapports > Statut du manifeste

| STATUT DU SPÉCIMEN STATUT DU MAN   | IIFESTE RÉSULTATS       |   |                |                   |
|------------------------------------|-------------------------|---|----------------|-------------------|
| Plage de dates                     | Expédier au laboratoire |   | Mode d'expédit | tion              |
| 2022/08/05                         |                         | • | Tous           | Directe seulement |
| Emplacement du prélèvement         | ID du manifeste         |   |                | -                 |
| Statut de livraison                |                         |   |                |                   |
| ✓ Non expédié ✓ Collecté ✓ Reçu    | u 🗌 Annulé              |   |                |                   |
| Imprimer rapport 🛛 🔀 Aperçu du rap | oport 🔿 Réinitialiser   |   |                |                   |

#### 4.6.3 Résultats

Permet de générer un rapport de tous les résultats disponibles selon les critères de recherche. Vous pouvez préciser les critères de recherche incluant, l'emplacement, le médecin, le statut du test, les résultats critiques et différentes dates (demande, prélèvement, vérification).

#### Figure 19 : Menu Rapports > Résultats

| STATUT DU SPÉCIMEN STATUT DU MANIFESTE RÉSULTATS                                                            | Recherche de patients |
|----------------------------------------------------------------------------------------------------|-----------------------|
| Emplacement Médecin                                                                                         | •                     |
| Statut du test<br>Complété                                                                                  |                       |
| Tous     Critique     Date de demande     Date de prélèvement     Date de vérification     30 demiers jours |                       |
| Pimprimer rapport 🔁 Aperçu du rapport 🔿 Réinitialiser                                                       |                       |

# **5** Conclusion

Des procédures organisationnelles normalisées (PON) sont disponibles pour chaque menu de l'application. Vous pouvez vous y référer pour connaître toutes les étapes pour compléter la tâche correspondante.

### **6** Références

- [1] CO-SIL, «SIL provincial utiliser SoftWebPlus pour la saisie de requêtes, l'enregistrement de prélèvements et la consultation de résultats,» Gouvernement du Québec, Laval, 2022.
- [2] ISO, ISO15189:2012 Laboratoires de biologie médicale : exigences concernant la qualité et la compétence, 2e éd. éd., 2014.